# **Table of Contents**

| HOW TO NAVIGATE HOME SCREEN | 2   |
|-----------------------------|-----|
| Home But on                 |     |
| Process But on              | ••• |
| Not ficat ons But on        |     |
| Set ngsButon                |     |
| Search Bar                  |     |

HOW TO ADD OR UPDATE PHONE NUMBER IN PROFILE

| Process But o | n  |        |    |   |    |     |     |       |   |   |
|---------------|----|--------|----|---|----|-----|-----|-------|---|---|
| WCE }         | •• | oµ]©§v | 00 | Œ | ٢µ | ∙š∙ | • µ | u ] © | Ç | , |

| HOW T           |                      | T A SER        | VICE REC         | QUEST                      |        |          |      |       |
|-----------------|----------------------|----------------|------------------|----------------------------|--------|----------|------|-------|
| }( ]š           | u∙ Ç}µ               | uÇ/            | Ávšš}            | Pš}ι                       | I‰o]∙Z | ]vÇ}µCE  | •‰]. |       |
| Search f<br>d]o | or Z o š<br>Home Scr | /or €¢<br>reen | alectthe<br>CEoš | š <b>P}6E].Ģ</b><br>Á}0E ● | }µššZ  | ĴŒ•1Z &] | 0    | šP}Œ( |
|                 |                      |                |                  |                            | OR     |          |      |       |

Enter Co

| Nest Loss on and Ruilding Dotails of Issue                                                                                                    |      |               |                 |            |           |              |
|----------------------------------------------------------------------------------------------------|------|---------------|-----------------|------------|-----------|--------------|
| elect Local of failu building Details of issue.                                                                                                    |      |               |                 |            |           |              |
| o} Ÿ}v v µ]o]vPX ]Ÿ}vo<br>•G}}OE v OE}}uX                                                                                                    | }Æ   | • }µš         | µ]o ]           | vP o}      | Ϋ}ν       | š]0∙,        |
|                                                                                                    |      |               | crece contoning |            |           | 4010-7 2141  |
|                                                                                                    |      |               |                 |            |           |              |
|                                                                                                    |      |               |                 |            |           |              |
|                                                                                                    |      |               |                 |            |           |              |
|                                                                                                    |      |               |                 |            |           |              |
|                                                                                                    |      |               |                 |            |           |              |
|                                                                                                    |      |               |                 |            |           |              |
|                                                                                                    |      |               |                 |            |           |              |
|                                                                                                    |      |               |                 |            |           |              |
| vš ŒvÇ]Ÿ}voo}Ÿ}v<br>Áloo ∙•l•š ÁlšZo}ŸvF                                                                                                    |      |               |                 |            |           |              |
| N 00 0 1 3 N 3 2 0 7 1 V 1                                                                                                    |      |               |                 |            |           |              |
| lect Informa on about Permissions, Animals and Availability.                                                                                                    |      |               |                 |            |           |              |
|                                                                                                    | NC   | )TE: Those fi | aldsonlyu       | oortain to | Docidon · | al Buildings |
| rmission to enter.<br>) you give maintenance staff permission to use master key to enter if no one is present                                                      | ?*   |               |                 |            |           | a bunun igs. |
| hough resident 👯 📲 mce will be honored where feasible, Radford United versity mail                                                                                 | inta |               |                 |            |           |              |
| try.                                                                                                    |      |               |                 |            |           |              |
| Yes                                                                                                    |      |               |                 |            |           |              |
|                                                                                                    |      |               |                 |            |           |              |
|                                                                                                    |      |               |                 |            |           |              |
| o you have an animal? *                                                                                                    |      |               |                 |            |           |              |
| Yes                                                                                                    |      |               |                 |            |           |              |
| No                                                                                                    |      |               |                 |            |           |              |
|                                                                                                    | _    |               |                 |            |           |              |
| ailability (Business hours, when you are typically available sectors)                                                                                              |      |               |                 |            |           |              |
| on-emergency requests are completed during normal business hours - Monday through<br>iday from 8 AM to 4 PM. Staff may not be available on a specific date/time. * | 1    |               |                 |            |           |              |
| T                                                                                                    |      |               |                 |            |           |              |

example: M/W/F 10 am - 12 pm, TU/TH after 12pm

| Solact the les | uo that    | is Clos  | cost.  | to what w       | aro D         | onor po     | N             |                                          |                                         |                                         |                            |                              |
|----------------|------------|----------|--------|-----------------|---------------|-------------|---------------|------------------------------------------|-----------------------------------------|-----------------------------------------|----------------------------|------------------------------|
| Select the ISS | oue inal   | 13 0105  | ocst   | to what ye      |               |             | <u>۲</u>      |                                          |                                         |                                         |                            |                              |
| Issue/Problem  | Select the | ssie von | Tare n | encitina: It "c | ther" is sele | ected provi | de additional | NOTE: If yo<br>issue, • c<br>to enter sp | ou don't sea<br>) ššZ<br>vecific detail | e the a cateo<br>K š Zan <b>de</b><br>s | pory that n<br>a box@vijIh | eflects your<br>be available |
|                |            |          |        |                 |               |             |               |                                          |                                         |                                         |                            |                              |
|                |            |          |        |                 |               |             |               |                                          |                                         |                                         |                            |                              |
|                |            |          |        |                 |               |             |               |                                          |                                         |                                         |                            |                              |
|                |            |          |        |                 |               |             |               |                                          |                                         |                                         |                            |                              |
|                |            |          |        |                 |               |             |               |                                          |                                         |                                         |                            |                              |
|                |            |          |        |                 |               |             |               |                                          |                                         |                                         |                            |                              |
|                |            |          |        |                 |               |             |               |                                          |                                         |                                         |                            |                              |
|                | ^ 0        | šNe      | ext    | µ©}v            |               |             |               |                                          |                                         |                                         |                            |                              |
| Cancel         | ^ 0        | š        | v      | ομ©             | \$vš CE       | šKÀ         | Œ             |                                          | Home S                                  | creen                                   |                            |                              |

#### Enter Addi onal Details of the Issue if Needed.

| ່ kreskörörovide ລວດທາກັນແຫ່ນແຫ່ນແຫ່ນເລຍດາມ ກອງການ<br>ມີມີ ມີກໍ່ໄດ້ເຮັດສະຊິດສາຊາລາກ່ອງໃຫ້ເຮັດສະຊິດສາຊາລາກ່ອງໃຫ້ເຮັດສະຊິດສາຊາດ |
|----------------------------------------------------------------------------------------------------|
|                                                                                                    |

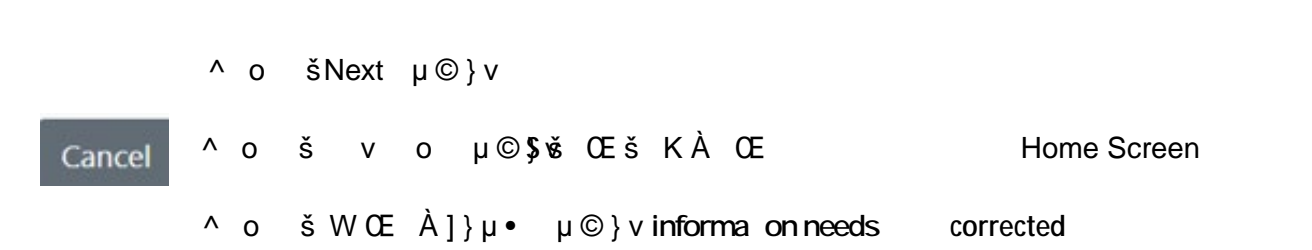

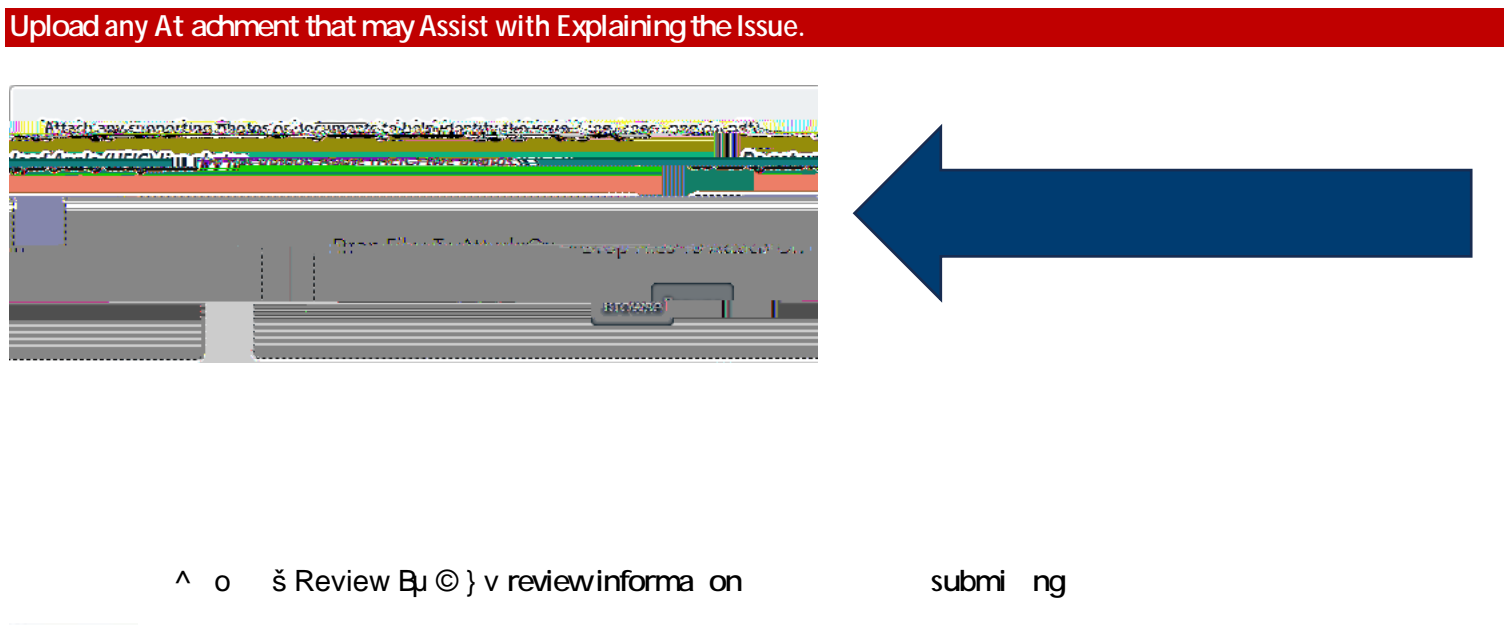

| Cancel | ^ ( | 0 | š v   | 0   | μ©  | \$¥Š | CEšKÀCE                | Home Screen |
|--------|-----|---|-------|-----|-----|------|------------------------|-------------|
|        | ^ c | C | š W C | EÀ] | }µ∙ | μ    | © } v informa on needs | corrected   |

| off centre                                                                                                    |
|----------------------------------------------------------------------------------------------------|
| and States in the second second second second second second second second second second second second second se                                                                                                    |
|                                                                                                    |
|                                                                                                    |
| Bustl                                                                                                    |
| Incdarie§redfardedu                                                                                                    |
|                                                                                                    |
| Bonflist & Bitrante Menalities                                                                                                    |
| 555+555-5555                                                                                                    |
|                                                                                                    |
| Edition and the analysis of the second destination of the second destination of the second desti |
|                                                                                                    |
|                                                                                                    |
|                                                                                                    |
|                                                                                                    |
|                                                                                                    |
|                                                                                                    |
|                                                                                                    |
|                                                                                                    |
|                                                                                                    |

|        | ^ 0 | š^μuββֆu©}vL B2Eviewing        |             |
|--------|-----|--------------------------------|-------------|
| Cancel | ^ 0 | š ν ο μ© <b>\$</b> έs Œš KÀ Œ  | Home Screen |
|        | ^ 0 | šWCEÀ]}µ∙ µ©}vinforma on needs | corrected   |

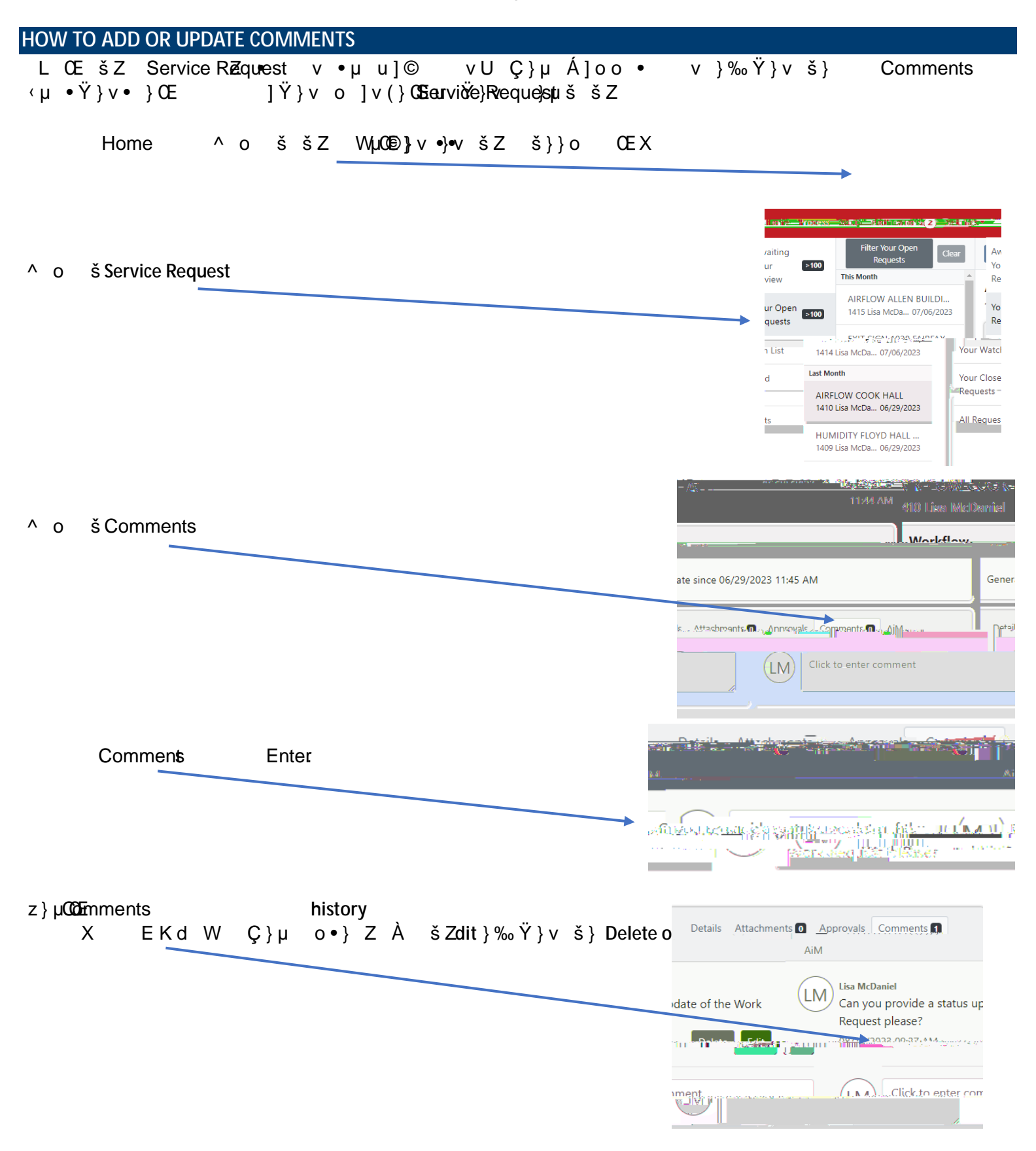

| HOW TO TURN NOTIFICATION EMA | LS ON OR OFF             |                                  |     |
|------------------------------|--------------------------|----------------------------------|-----|
|                              | ÀšZ                      | _}‰Ÿ}vš}šµ0EvšZ u]o∙v}Ÿ. Ÿ}v     | • } |
| & ]o]Ÿ•                      | D v RFV OLE }∨PŠ\$OLĘ uv | }µššZ ∙ššµ∙}(eqQie)sptCEServiceR |     |
| x d ∙l ∙∙]Pvu vš∙            |                          | Iv}Áo P‱‰CE}À                    |     |
| x t}0EIG}Á ŸÀ]šÇ             | šZš v                    | Ÿ}vZ∙ všlvX dZOE]•v}             | Ϋ}  |

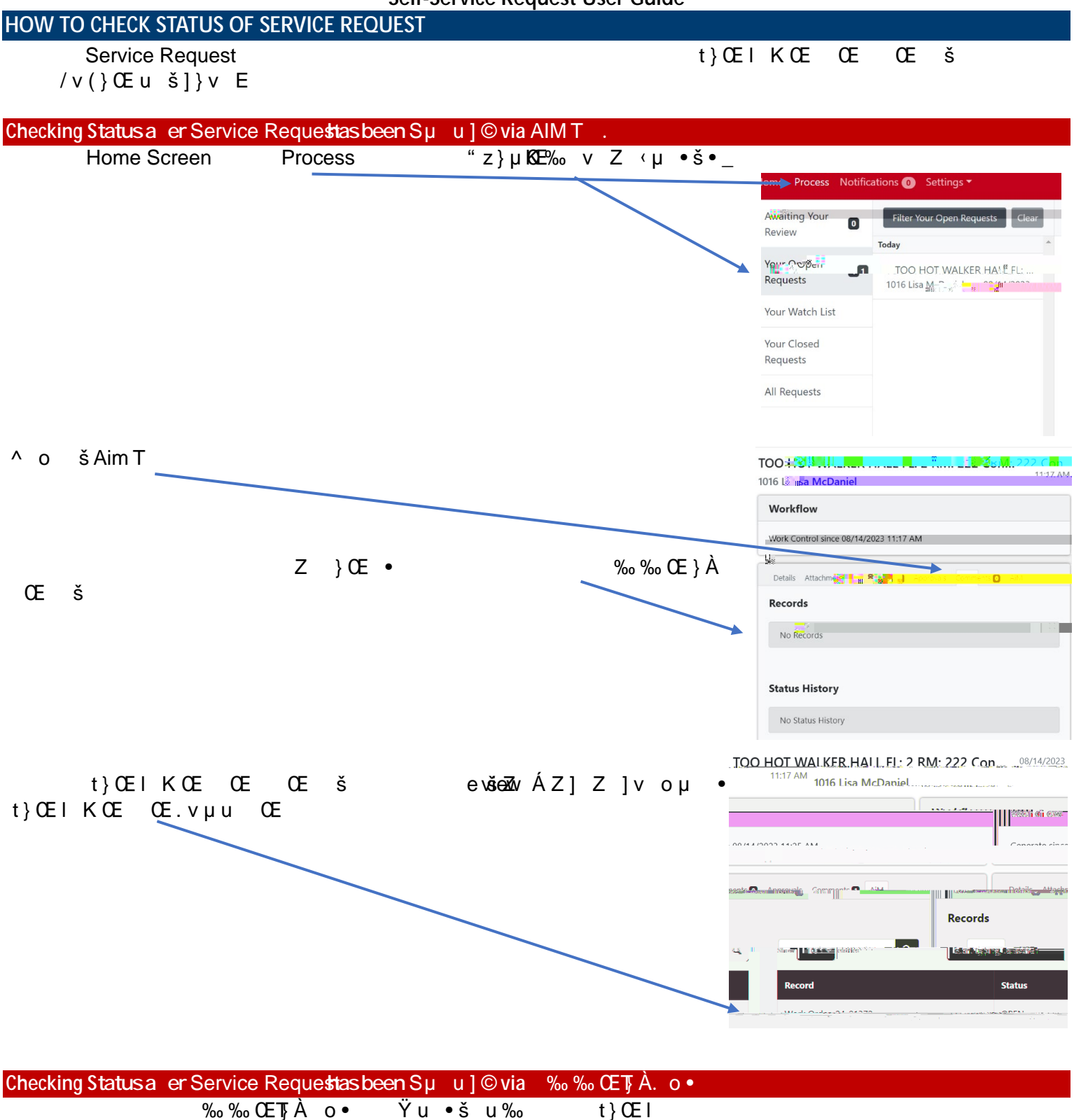

KŒ

ŒŒ

š